## WINDOWS 10 PROXY AYARLAMA KILAVUZU

Üniversitemiz Proxy sunucularına Windows işletim sistemi geneline uygulamak için aşağıdaki işlem basamaklarını takip ediniz. Bu işlemi tamamladığınızda bilgisayarınızdaki tüm tarayıcılar Proxy üzerinden internet erişimi sağlayacaktır.

1. Başlat menüsünü tıklayınız ve arama satırına **"Ara suucu ayarlarını değiştir"** yazın yapılan listelemede söz konusu Windows aracını tıklayınız

SIL D.

| ×             | <b>Tümü</b> Uygulamalar Belgeler Web                | Diğer | r <del>م</del> الم             |
|---------------|-----------------------------------------------------|-------|--------------------------------|
| Google (      | En iyi eşleşme                                      |       |                                |
|               | Ara sunucu ayarlarını değiştir<br>Sistem ayarları 3 |       |                                |
| Micros        | Ayarlar                                             |       | Ara sunucu avarlarını değiştir |
| Edge          | 🕀 Ara sunucu ayarları                               | >     | Sistem ayarları                |
| 0             | 🕚 Arama geçmişi gizlilik ayarları                   | >     |                                |
| Goog<br>Chron | Otomatik ara sunucu algılamayı açın veya kapatın    | >     | 🖵 Aç                           |
|               | İş ve web'de ara                                    |       |                                |
| Firefo        | 🔎 <b>ara</b> - İş ve web sonuçlarını görüntüle      | >     |                                |
| Firero        | Uygulamalar (3)                                     |       |                                |
|               | Klasörler (6+)                                      |       |                                |
| Ĭ             | Fotoğraflar (1+)                                    |       |                                |
| eimza.        |                                                     |       |                                |
| 1             |                                                     |       |                                |
|               |                                                     |       |                                |
|               |                                                     |       |                                |
|               | A ara suzucu ayarlarını değiştir                    |       |                                |
| 4             | Ħ 🗖 🚖 💽 🌍                                           |       |                                |
|               |                                                     |       | UU                             |
|               |                                                     |       | -                              |

 Açılan pencerede "Ara sunucuyu kullan" kutucuğunu açık konuma getiriniz. Sonrasında "Adres" alanına Üniversitemizin Proxy sunucu adresi olan 79.123.136.96 sunusunun ip adresini ve "Bağlantı Noktası" alanına 3128 sunucu erişim portu bilgisini yazınız. Kaydet butonunu tıklayınız.

| Ayarlar                |                                                                                                    |  |
|------------------------|----------------------------------------------------------------------------------------------------|--|
| û Ana Sayfa            | Ara sunucu                                                                                                    |  |
| Bir ayar bulun 🔎       | Otomatik ara sunucu kurulumu                                                                                           |  |
| Ağ ve İnternet         | Ethernet veya Wi-Fi bağlantıları için ara sunucu kullan. Bu ayarlar VPN<br>bağlantılarına uygulanmaz.                  |  |
| ₿ Durum                | Ayarları otomatik olarak algıla                                                                                        |  |
| 문 Ethernet             | <ul> <li>Açık</li> <li>Kurulum komut doçuşanı kullan</li> </ul>                                                        |  |
| ଳି Çevirmeli           | Caralian Kundi Cosyaanii Kunan<br>Kapali                                                                               |  |
| % VPN                  | Betik adresi                                                                                                    |  |
| ත් Uçak modu           |                                                                                                    |  |
| (۱۹) Mobil etkin nokta | Kaydet                                                                                                    |  |
| 🕀 Ara sunucu           | El ile ara sunucu kurulumu                                                                                             |  |
|                        | Ethernet veya Wi-Fi bağlantıları için ara sunucu kullan. Bu ayarlar VPN<br>bağlantılarına uygulanmaz.                  |  |
|                        | Ara sunucu kullan                                                                                                    |  |
|                        | Adres Bağlantı noktası                                                                                                 |  |
|                        |                                                                                                    |  |
|                        | Aşağıdaki yirişierle başlayan adresier için ara sunucu kullanın. Girişien<br>ayırmak için noktalı virgül (;) kullanın. |  |
|                        |                                                                                                    |  |
|                        | Yerel (intranet) adresler için ara sunucu kullanma                                                                     |  |
|                        | Kaydet                                                                                                    |  |
|                        |                                                                                                    |  |

3. Bu işlemler başarıyla tamamlandıktan sonra bilgisayarınızda yüklü olan herhangi bir tarayıcıdan bir internet sitesine erişimi adresini yazdığınızda Üniversitemiz Proxy Sunucusuna giriş yapabileceğiniz kullanıcı adı ve şifrenizi girerek kullanmaya başlayabilirsiniz.

2006

- Bu kullanıcı adı ve şifre Üniversitemiz içerisinde bilgisayarlar üzerinden internete erişim sağlamak için kullandığınız şifredir.
- Kullanıcı Adı ve Şifrenizi oluşturmak için EBYÜ Portal Yardım Dokümanını inceleyebilirsiniz.